×

# R1215 - Relatório de Documentos Não Aceitos

O objetivo desta funcionalidade é a geração de relatório dos documentos não aceitos para determinado período, a partir dos filtros **Arrecadadores**, **Aviso Bancário**, **Movimento Arrecadador** e **Forma de Arrecadação**, além dos documentos listados em ordem decrescente da data do pagamento.

A funcionalidade pode ser acessada via **Menu de Sistema** por dois caminhos: **GSAN > Relatório** > **Arrecadação > R1215 - Relatório de Documentos Não Aceitos**, e **GSAN > Arrecadação > R1215 - Relatório de Documentos Não Aceitos**.

Feito isso, o sistema exibe a tela a seguir:

#### Observação

Informamos que os dados exibidos nas telas a seguir são fictícios, e não retratam informações de clientes.

| Para gerar o relatório o | e documentos não aceitos, informe os dados abaixo: |                                                                                                    |
|--------------------------|----------------------------------------------------|----------------------------------------------------------------------------------------------------|
| Período:*                | a                                                  | (dd/mm/yyyy)                                                                                                    |
| Arrecadador:             | R                                                  |                                                                                                    |
|                          | Ø                                                  |                                                                                                    |
| Aviso Bancário:          | R                                                  | a de la companya de la companya de l |
|                          |                                                    |                                                                                                    |
| Movimento Arrecada       | lor:                                               |                                                                                                    |
| Forma do Arrocadaçã      |                                                    |                                                                                                    |
| ronna de Anecadaça       |                                                    |                                                                                                    |
|                          | * Compos Obrigatórios                              |                                                                                                    |
|                          | Campos Obligatorios                                |                                                                                                    |

Depois de preencher os campos corretamente (para orientações sobre o preenchimento dos campos

Last update: 27/04/2018 ajuda:relatorios:arrecadacao:r1215-\_relatorio\_de\_documentos\_nao\_aceitos https://www.gsan.com.br/doku.php?id=ajuda:relatorios:arrecadacao:r1215-\_relatorio\_de\_documentos\_nao\_aceitos 18:01

clique **aqui**), com atenção especial para o campo obrigatório **Período**, o sistema verifica algumas consistências:

- 1. Verifica existência do arrecadador:
  - 1. Caso o código do arrecadador não exista, é exibida a mensagem Arrecadador com

#### código « código » inválido.

- 2. Valida data:
  - 1. Caso a data esteja inválida, é exibida a mensagem Data inválida.
- 3. Verifica data final menor que data inicial:
  - 1. Caso a data final seja anterior à data inicial, é exibida a mensagem **Data Final do Período é anterior à Data Inicial do Período**.
- 4. Nenhum registro encontrado:
  - 1. Caso a busca não retorne nenhum registro, é exibida a mensagem Não existem dados para o relatório no período informado.
- 5. Verifica existência do aviso bancário:
  - 1. Caso o código do aviso bancário não exista, é exibida a mensagem Aviso Bancário com código « código » não existe.
- 6. Verifica parametrização de documento não aceito:
  - 1. Caso o cliente fictício não exista, é exibida a mensagem **Sistema não parametrizado** para documentos não aceitos.
- 7. Verifica preenchimento dos campos obrigatórios:
  - 1. Caso o usuário não informe ou selecione algum campo obrigatórios, é exibida a mensagem **Campos obrigatórios não preenchidos**.

Após essas validações, clique no botão Gerar Relatório. Em seguida, o sistema gera o relatório de acordo com o modelo abaixo:

## Modelo R1215 - Relatório de Documentos Não Aceitos

|                            |                         |       | RELATÓR<br>Períod | IO DE DOCUMENTOS NÃO ACEITOS<br>10 02/04/2017 a 30/04/2017 |                          | PAG 2/2<br>27/04/2018<br>11:15:30<br>R1215 |
|----------------------------|-------------------------|-------|-------------------|------------------------------------------------------------|--------------------------|--------------------------------------------|
| DOCUMENTO NAO ACEITO       | 12/04/2017              | 3     | 1503              | OUTROS MEIOS                                               | 11/04/2017               | 65,74                                      |
| DOCUMENTO NAO ACEITO       | 19/04/2017              | з     | 1507              | OUTROS MEIOS                                               | 18/04/2017               | 39,42                                      |
| DOCUMENTO NAO ACEITO       | 21/04/2017              | з     | 1509              | OUTROS MEIOS                                               | 20/04/2017               | 26,00                                      |
| DOCUMENTO NAO ACEITO       | 27/04/2017              | 2     | 1512              | OUTROS MEIOS                                               | 26/04/2017               | 30,62                                      |
| DOCUMENTO NAO ACEITO       | 27/04/2017              | 2     | 1512              | OUTROS MEIOS                                               | 26/04/2017               | 355,65                                     |
|                            | TOTAL DE                | DOCUM | ENTOS POR         | ARRECADADOR: 21                                            | VALOR TOTAL POR ARRECADA | DOR: 1.233,29                              |
| Arrecadador : 237 - BANCO  | BRADESCO S/A            |       |                   |                                                            |                          |                                            |
| Tipo de Débito             | Dt Lançamento           | Seq   | NSA               | Forma Arrecadação                                          | Dt Pagamento             | Valor                                      |
| DOCUMENTO NAO ACEITO       | 24/04/2017              | 2     | 2733              | INTERNET                                                   | 20/04/2017               | 5,92                                       |
| Arrecadador : 341 - ITAU U | TOTAL DE<br>NIBANCO S/A | DOCUM | ENTOS POR         | ARRECADADOR: 1                                             | VALOR TOTAL POR ARRECADA | ADOR: 5,92                                 |
| Tipo de Débito             | Dt Lançamento           | Seq   | NSA               | Forma Arrecadação                                          | Dt Pagamento             | Valor                                      |
| DOCUMENTO NAO ACEITO       | 13/04/2017              | 0     | 1071              | ARRECADAÇÃO ELETRÔNICA                                     | 12/04/2017               | 151,00                                     |
|                            | TOTAL DE                | DOCUM | ENTOS POR         | ARRECADADOR: 1                                             | VALOR TOTAL POR ARRECADA | DOR: 151,00                                |
| Arrecadador : 920 - COSERN | GRUPO NEOENERGIA        |       |                   |                                                            |                          |                                            |
| Tipo de Débito             | Dt Lançamento           | Seg   | NSA               | Forma Arrecadação                                          | Dt Pagamento             | Valor                                      |
| DOCUMENTO NAO ACEITO       | 03/04/2017              | 0     | 9299              | guichê de caixa                                            | 03/04/2017               | 36,50                                      |
| DOCUMENTO NAO ACEITO       | 05/04/2017              | o     | 9308              | GUICHÊ DE CAIXA                                            | 04/04/2017               | 39,39                                      |
| DOCUMENTO NAO ACEITO       | 10/04/2017              | o     | 9327              | GUICHÊ DE CAIXA                                            | 10/04/2017               | 39,08                                      |
| DOCUMENTO NAO ACEITO       | 07/04/2017              | o     | 9321              | GUICHÊ DE CAIXA                                            | 07/04/2017               | 168,19                                     |
| DOCUMENTO NAO ACEITO       | 12/04/2017              | 0     | 9336              | GUICHÊ DE CAIXA                                            | 12/04/2017               | 39,37                                      |
| DOCUMENTO NAO ACEITO       | 27/04/2017              | 0     | 9382              | guichê de caixa                                            | 27/04/2017               | 80,12                                      |
|                            | TOTAL DE                | DOCUM | ENTOS POR         | ARRECADADOR: 6                                             | VALOR TOTAL POR ARRECADA | DOR: 402,65                                |
|                            |                         | TOTA  | L GERAL DE        | DOCUMENTOS: 39                                             | VALOR TOTAL GE           | RAL: 2.407,02                              |
|                            |                         |       |                   |                                                            |                          |                                            |

# **Preenchimento dos Campos**

| Campo                    | Preenchimento dos Campos                                                                                                    |
|--------------------------|----------------------------------------------------------------------------------------------------|
| Período                  | Campo Obrigatório. Informe as datas válidas, no formato DD/MM/AAAA (dia,<br>mês, ano), referente ao período de pagamento ou clique no botão III, link<br>Pesquisar Data - Calendário, para selecionar as datas desejadas.                                                                                             |
| Arrecadador              | Informe o código do arrecadador, com no máximo 3 (três) dígitos, ou clique no<br>botão R, link <b>Pesquisa Agente Arrecadador</b> , para selecionar o arrecadador<br>desejado. O nome será exibido no campo ao lado.<br>Para apagar o conteúdo do campo, clique no botão S ao lado do campo em<br>exibição.           |
| Aviso Bancário           | Informe o código do aviso bancário, com no máximo 3 (três) dígitos, ou clique<br>no botão R, link <b>Pesquisar Aviso Bancário</b> , para selecionar o aviso<br>desejado. A codificação do aviso será exibida no campo ao lado.<br>Para apagar o conteúdo do campo, clique no botão S ao lado do campo em<br>exibição. |
| Movimento<br>Arrecadador | Informe o movimento arrecadador, ou clique no botão R para selecionar o<br>movimento arrecadador desejado <b>aqui</b> . Os dados serão exibidos nos campos<br>ao lado.<br>Para apagar o conteúdo dos campos, clique no botão S ao lado dos campos<br>em exibição.                                                     |
| Forma de<br>Arrecadação  | Selecione uma das opções disponibilizadas pelo sistema.                                                                                                    |

# Funcionalidade dos Botões

| Botão           | Descrição da Funcionalidade                                                                                                    |
|-----------------|----------------------------------------------------------------------------------------------------|
|                 | Ao clicar neste botão, o sistema permite selecionar uma data válida, no formato dd/mm/aaaa (dia, mês, ano), link <b>Pesquisar Data - Calendário</b> . |
| R               | Ao clicar neste botão, o sistema permite consultar a base de dados do sistema.                                                                        |
| ۲               | Ao clicar neste botão, o sistema apaga o conteúdo do campo em exibição.                                                                               |
| Limpar          | Ao clicar neste botão, o sistema limpa o conteúdo dos campos na tela.                                                                                 |
| Gerar Relatório | Ao clicar neste botão, o sistema comanda a geração do relatório.                                                                                      |

## Referências

#### **R1215 - Relatório de Documentos Não Aceitos**

### **Termos Principais**

### **Relatórios**

Clique aqui para retornar ao Menu Principal do GSAN

×

From: https://www.gsan.com.br/ - Base de Conhecimento de Gestão Comercial de Saneamento

Permanent link: https://www.gsan.com.br/doku.php?id=ajuda:relatorios:arrecadacao:r1215-\_relatorio\_de\_documentos\_nao\_aceitos Last update: 27/04/2018 18:01

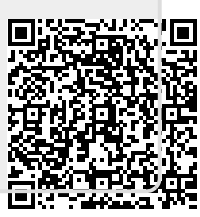